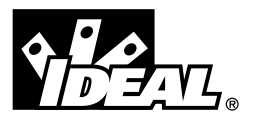

#61-154 #61-155

# SureTest<sup>®</sup> Circuit Analyzer and SureTest<sup>®</sup> w/AFCI Instructions

#### **Introduction**

The SureTest<sup>®</sup> family of circuit analyzers were designed to troubleshoot branch circuits quickly, easily and accurately. They have a patented technology that allows them to test branch circuits under a full load condition to identify hidden problems behind the wall that will not be found with traditional testing methods.

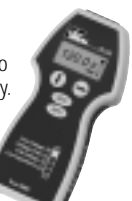

#### Product Features

- True RMS
- · Measures voltage drop under 12, 15 and 20-amp load
- · Line voltage
- · Peak voltage
- Frequency
- · Ground impedance
- · Hot and neutral conductor impedances
- · Ground-neutral voltage
- Identifies proper wiring in 3-wire receptacles
- · Identifies false (bootleg) grounds
- · Verifies dedicated circuits (with 61-176 adapter)
- Tests GFCIs for proper operation
- Tests AFCI's for proper operation (61-155)
- · Includes carrying case
- · Includes 1-ft. extension cord

## **General Operation**

The SureTest<sup>®</sup> Circuit Analyzer, #61-154 and SureTest<sup>®</sup> Circuit Analzer, #61-155 take only seconds to test each outlet and circuit under a full load. They check for various wiring conditions, including: correct wiring, polarity reversal, hot/ground reversal and no ground. A simple programming menu gives access to measurements of line voltage, voltage drop under a full load condition, ground-neutral voltage and line impedances. The ground fault circuit interrupter (GFCI) test is performed separately and will disrupt the electrical supply if a functional GFCI is present The SureTest<sup>®</sup> w/AFCI, #61-155, will also test arc fault circuit interrupter (AFCI) test to ensure that AFCI breakers protecting the circuit have been installed correctly and are operating properly. This test is performed separately in accordance with UL1436, and will disrupt the electrical supply if a functional AFCI is present.

For proper troubleshooting of a branch circuit, insert the SureTest into the furthest receptacle from the panel. Any discrepancies from a normal reading during a measurement indicate that a problem has been detected in the circuit. Allow at least 20 seconds between insertions. Repeatedly inserting the SueTest into a receptacle will cause the unit to heat up which may affect the accuracies.

**WARNING:** Do not use on outputs from UPS systems, light dimmers or square wave generating equipment.

## **General Specifications**

| Case construction: | ABS UL 94 V/0/5VA rated                     |
|--------------------|---------------------------------------------|
| Operating Range:   | 108 to 132 Volts                            |
| Display:           | 97x32 Pixel Graphics Display with backlight |
| Dimensions:        | 6.5" x 3" x 1"                              |
| Weight:            | 9.4oz                                       |
|                    |                                             |

#### Environmental Specifications Operating Temp.: 0° C to 5

| Operating Temp.:      | 0° C to 50° C                                          |
|-----------------------|--------------------------------------------------------|
| Storage Temp.:        | 0° C to 50° C                                          |
| Humidity:             | <80% RH                                                |
| Altitude:             | 2000m (6667 ft.)                                       |
| Safety:               | Designed to IEC 1010-1 UL3111                          |
| Input Rating:         | 150VAC Category III                                    |
| Overvoltage Category: | Cat III: Distribution level mains, fixed installations |
|                       | Cat II: Local level mains, appliances, portable        |
|                       | equipment                                              |
|                       | Cat I: Signal level, special equipment or parts of     |
|                       | equipment, telecommunications, electronics             |
| Pollution Degree 2:   | Do not operate in environments where conductive        |
| -                     | pollutants may be present                              |

#### Accuracy

| Line Voltage:           | 108.0 - 132.0VAC     | 1.0% | +/- 1 digit |
|-------------------------|----------------------|------|-------------|
| Peak Voltage            | 151.0 - 185.0VAC     | 1.0% | +/- 1 digit |
| Frequency:              | 45.0 - 85.0Hz        | 1.0% | +/- 1 digit |
| Voltage Drop:           | 0.1% - 20.0%         | 1.0% | +/- 1 digit |
| Ground-Neutral Voltage: | 0.0 - 24.0 VAC       | 1.0% | +/- 1 digit |
| Impedances:             | 0.01 - 9.99 <b>Ω</b> | 1.0% | +/- 1 digit |
| GFCI Trip Time :        | 1mS - 7000mS         | 1.0% | +/- 1 digit |
|                         |                      |      |             |

#### SureTest® Circuit Analyzer

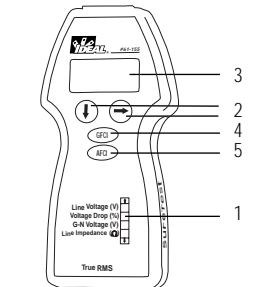

#### Menu Structure

1 Menu Structure

5 AFCI Test Button

2 Menu Buttons

Display
 GECL Test Button

The measurements taken by the SureTest model ST-2D are organized into a simple menu. The first measurement in each menu selection is listed on the face of the unit. To the right of each menu is the unit of measure for the tests performed within that menu. The grid, and up and down arrows are representative of how the display will indicate the units position within the menu. The grid has four regions (one for each menu selection). When the unit is in the line voltage menu, the first section of the grid will be shaded in on the display to indicate that the unit is in the Sure Voltage Drop menu, the second section of the grid of the grid will be shaded in on the display to indicate that the unit is in the second menu selection. This follows for the Ground-Neutral Voltage and Line Impedance menus as well.

Additional tests are located in the sub-menu for each of these menu selections. An up arrow indicates that the unit is in the main menu, and a down arrow indicates that the unit is in a sub-menu. This will be displayed just under the menu grid on the unit's display. Using the menu grid and menu level indication will help the user step through the menu as indicated by the menu structure listed on the face of the unit.

#### Menu Buttons

The SureTest model ST-2D uses two buttons to navigate through the measurement menu. The down arrow button ( $\downarrow$ ) moves the unit forward to the next menu selection. If the SureTest is on the last menu selection (Line Impedance), pressing the down arrow button returns the unit to the first menu selection (Line Voltage).

The side arrow button ( $\rightarrow$ ) moves the unit through all the measurements within the menu selection. If the SureTest is in the last measurement of the menu selection, pressing the side arrow button returns the unit to the first measurement.

The quick reference guide at the end of this manual lists all of the available measurements in the SureTest menu.

#### Display

The graphical LCD on the SureTest ST-2D indicates the value of the measurement function, the test being performed and the position within the menu structure.

- 1. Test results
- 2. Measurement Icon

3. Menu Structure Icon

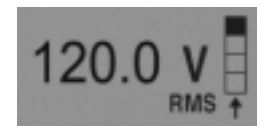

#### Measurement Icon

The measurement icon is located on the right-hand side of the display. The icon consists of the measurement symbol and text to describe which test is being measured. For example, the following icon indicates that the numerical value displayed is the True RMS line voltage.

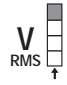

#### Menu Structure Icon

The menu structure icon is to the right of the measurement icon. It consists of a grid and either an up or down arrow. The grid on the display has four regions that correspond to each of the menu selections as listed on the face of the unit. The appropriate region is shaded in to indicate which test is being performed. If the unit is performing any test within the Line Voltage menu or sub-menu, the first region is shaded. The arrow underneath the grid indicates whether the unit is in the main menu, and a down arrow ( $\downarrow$ ) indicates that the unit

is in a sub-menu. If the unit is performing a test within the Line Voltage sub-menu, the first region of the grid will be shaded with a down arrow underneath the grid.

## **GFCI** Test Button

This button activates the GFCI test. This test can be activated from any point within the SureTest menu.

#### **AFCI Test Button**

This button activates the AFCI test. This test can be activated from any point within the SureTest menu.

#### Wiring Verification

Immediately after being inserted into a receptacle, the SureTest checks for proper wiring. While it is performing this test, the IDEAL logo will be displayed on the LCD. The SureTest 61-154 checks for the following conditions and indicates the test result on the display next to the receptacle test icon.

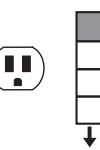

<u>Wiring Condition</u> Normal No Ground Polarity Reversal Hot/Ground Reversal Open Hot/Open Neutral Display Indication Wiring OK Error No Ground Error Rev Polarity No Display No Display

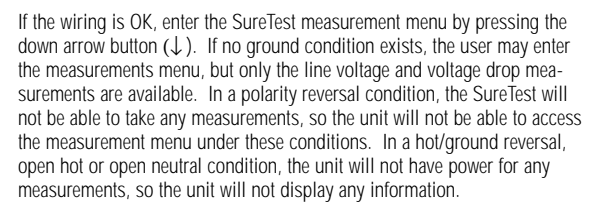

# WARNING:

An indication of "NoGround" in the wiring verification test indicates a safety hazard is present. Defective grounds must be repaired prior to the GFCI test.

# WARNING:

If the SureTest<sup>®</sup> unit does not power up when plugged, contact a licensed electrician to diagnose the problem.

## **False Ground Indication**

The neutral conductor can only be bonded to the ground conductor at the main neutral buss, where a large copper conductor carries all the return and faulted current back to the earth. Sometimes through error or ignorance, the neutral and ground are connected upstream from the service entrance. This condition is referred to as a false or bootleg ground. Common receptacle testers will test this condition as a normal wiring condition.

The SureTest model ST-2D will analyze the neutral and ground conductors to identify a potential false ground condition. If the unit is within 15 feet of a connection between neutral and ground, the SureTest will indicate a potential false ground condition.

A false ground may also be indicated if the receptacle is within 15 feet of the neutral-ground bonding point at the main panel. After the false ground condition has been checked out, press the down arrow button ( $\downarrow$ ) to enter the measurement menu.

#### SureTest Measurements

Use the down arrow ( $\downarrow$ ) and side arrow ( $\rightarrow$ ) buttons to navigate through the measurement menu as outlined in the menu buttons section of this manual. There are four measurement menu options; line voltage, voltage drop, ground-neutral voltage and line impedance.

#### Line Voltage Measurements

There are three tests within the line voltage menu.

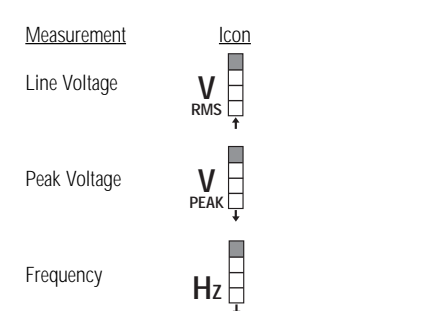

The line voltage measurement is the first measurement within this menu selection. Pressing the side arrow button ( $\rightarrow$ ) moves the unit from measurement to measurement within the line voltage menu. Pressing the down arrow button ( $\downarrow$ ) moves the unit to the next menu selection – Voltage Drop.

## Troubleshooting Tips

The line voltage tests are conducted without a load. If these results are not met, it could be a problem with the circuit, or a load on the circuit. To determine what may be causing the problem, turn off the loads on the circuit and re-check. If the test results do not change, than the problem may be within the circuit. If the test results return to normal, than the problem is being caused by one or more of the loads on the circuit.

| Measurement  | Expected<br>Result | Problem                     | Possible<br>Causes                                                                                                    | Possible<br>Solutions                                                                                                    |
|--------------|--------------------|-----------------------------|----------------------------------------------------------------------------------------------------|----------------------------------------------------------------------------------------------------|
| Line Voltage | 108-132V           | High/low<br>line<br>voltage | <ul> <li>Too much load<br/>on branch circuit</li> <li>High resistance<br/>connection within<br/>the circuit or at<br/>the panel</li> <li>Supply voltage<br/>too high/low</li> </ul> | Redistribute the<br>load on the circuit<br>- Locate high<br>resistance<br>connection/device<br>and repair/replace<br>- Consult power<br>company |
| Peak Voltage | 153-185V           | High/low<br>peak<br>voltage | - Supply voltage<br>too high/low<br>- Distorted wave<br>form caused by<br>electronic<br>equipment on<br>the line                                                                    | - Consult power<br>company<br>- Evaluate #<br>electronic devices<br>on circuit and<br>redistribute if<br>necessary                              |
| Frequency    | 60Hz               | High/low<br>frequency       | - Supply frequency too high/low                                                                                                    | - Consult power<br>company                                                                                                    |

#### **Voltage Drop Measurements**

There are three tests within the voltage drop menu.

 Measurement
 Icon

 Voltage Drop at 15-Amp load
 %

 DROP
 1

 Voltage Drop at 12-Amp load
 %

 DROP
 1

 Voltage Drop at 20-Amp load
 %

 DROP
 1

The National Electrical Code recommends 5% as the maximum voltage drop for branch circuits for reasonable efficiency (NEC article 210-19. FPN 4). High voltage drop could be an indication of a high resistance connection within the circuit, undersized wire for the load or length of run, or a defective device on the branch circuit.

All of the voltage drop measurements are taken under an actual 12-Amp load and extrapolated for 15 amp and 20 amp measurements. This allows the user to test a 15-Amp rated circuit at full capacity or 80% capacity, and test a 20-Amp rated circuit under a full capacity. Voltage drop under a 15 amp load is the first measurement within this menu selection. Pressing the side arrow button ( $\rightarrow$ ) moves the unit from measurement to measurement within the line voltage menu. Pressing the down arrow button ( $\downarrow$ ) moves the unit to the next menu selection – Ground-Neutral Voltage.

# Troubleshooting Tips

| Measurement  | Expected<br>Result | Problem                 | Possible<br>Causes                                                                                                    | Possible<br>Solutions                                                                                                    |
|--------------|--------------------|-------------------------|----------------------------------------------------------------------------------------------------|----------------------------------------------------------------------------------------------------|
| Voltage Drop | <5%                | High<br>voltage<br>drop | Too much load<br>on the branch<br>circuit     Undersized wire<br>for length of run     High resistance<br>connection within<br>the circuit or at the<br>panel | Redistribute the<br>load on the circuit     Check code<br>requirements and<br>re-wire if<br>necessary     Locate high<br>resistance<br>connection/device<br>and repair/replace |

## Ground-Neutral Voltage Measurement

There is only one test within the Ground-Neutral Voltage menu. In a singlephase circuit, high ground-neutral voltage indicates excessive leakage between the neutral and ground conductors. In a 3-phase circuit with a shared neutral, a high ground-neutral voltage could also indicate unbalanced load between the three phases, or harmonic distortion on the shared neutral. A reading of less than 2 Volts usually indicates a usable outlet. An excessive ground-neutral voltage may result in inconsistent or intermittent equipment performance. Pressing the down arrow button ( $\downarrow$ ) moves the unit to the next menu selection – Line Impedance.

## Troubleshooting Tips

| Measurement               | Expected<br>Result | Problem             | Possible<br>Causes                                                                                                    | Possible<br>Solutions                                                                                                    |
|---------------------------|--------------------|---------------------|----------------------------------------------------------------------------------------------------|----------------------------------------------------------------------------------------------------|
| Ground-Neutral<br>Voltage | <2V                | High G-N<br>voltage | <ul> <li>Current leaking<br/>from neutral<br/>to ground</li> <li>Unbalanced</li> <li>3-phase system</li> <li>Harmonic content<br/>returning on neutral<br/>in 3-phase system</li> </ul> | <ul> <li>Identify source of<br/>leakage (multiple<br/>l bonding points)</li> <li>Check load balance<br/>and re-distribute load</li> <li>Oversize neutral or<br/>de-rate transformer<br/>to dissipate heat</li> </ul> |

### Line Impedance Measurements

There are three tests within the line impedance menu.

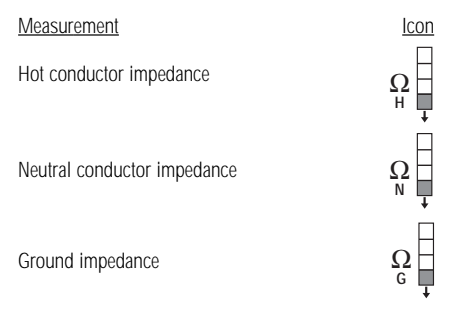

The hot conductor impedance measurement is the first measurement within this menu selection. Pressing the side arrow button ( $\rightarrow$ ) moves the unit from measurement to measurement within the line impedance menu. Pressing the down arrow button ( $\downarrow$ ) returns the unit to the first menu selection – Line Voltage.

# Troubleshooting Tips

| Measurement                       | Expected<br>Result                                                                                                    | Problem                                                                                                    | Possible<br>Causes                                                                                                    | Possible<br>Solutions                                                                                                    |
|-----------------------------------|----------------------------------------------------------------------------------------------------|----------------------------------------------------------------------------------------------------|----------------------------------------------------------------------------------------------------|----------------------------------------------------------------------------------------------------|
| Hot conductor<br>impedance        | $\begin{array}{l} < 0.48 \Omega / \\ foot of 14 \\ gauge wire \\ < 0.03 \Omega / \\ foot of 12 \\ gauge wire \\ < 0.01 \Omega / \\ foot of 10 \\ gauge wire \end{array}$ | 48Ω/     High<br>conductor     - Too much load<br>on branch circuit       impedance     - Undersized<br>wire for length of<br>run       03Ω/     - High resistance<br>connection within<br>the circuit or at<br>the panel |                                                                                                    | - Redistribute the<br>load on the circuit<br>- Check code<br>requirements and<br>re-wire if necessary<br>- Locate high<br>resistance<br>connection/device<br>and repair/replace                                                          |
| Neutral<br>conductor<br>impedance | $<0.48\Omega/$ foot of 14<br>gauge wire<br>$<0.03\Omega/$ foot of 12<br>gauge wire<br>$<0.01\Omega/$ foot of 10<br>gauge wire                                            | High<br>conductor<br>impedance                                                                                                    | Too much load<br>on branch circuit<br>- Undersized wire<br>for length of run     High resistance<br>connection within<br>the circuit or at the<br>panel     | <ul> <li>Redistribute the<br/>load on the circuit</li> <li>Check code</li> <li>requirements and</li> <li>re-wire if necessary</li> <li>Locate high</li> <li>resistance</li> <li>connection/device</li> <li>and repair/replace</li> </ul> |
| Ground<br>impedance               | <1 $\Omega$ to<br>protect<br>personnel<br><0.25 $\Omega$<br>to protect<br>equipment                                                                                      | High<br>ground<br>impedance                                                                                                    | Too much load<br>on branch circuit<br>- Undersized<br>wire for length<br>of run<br>- High resistance<br>connection within<br>the circuit or at<br>the panel | <ul> <li>Redistribute the<br/>load on the circuit</li> <li>Check code</li> <li>requirements and</li> <li>re-wire if necessary</li> <li>Locate high</li> <li>resistance</li> <li>connection/device</li> <li>and repair/replace</li> </ul> |

## **GFCI** Testing

The SureTest<sup>®</sup> applies 6mA though a fixed resistor to trip the GFCI. A functional GFCI will disconnect the power. The reset button for the GFCI may be at the receptacle or at the panel.

**Note:** The SureTest will not allow the GFCI test if a no ground condition exists. Repair the ground circuit before testing.

To activate the GFCI test, press the GFCI button (GFCI) from anywhere within the measurement menu. The actual current being bled from hot to neutral will be displayed. (6mA is the nominal current sent through the fixed resistor. The actual current will vary depending on the line voltage per UL1436.) Test in progress will than appear on the display to let the user know that the GFCI test is being performed. The unit will bleed the current until the GFCI trips, or up to 6 seconds.

If the GFCI device is functioning properly, it will disconnect power, and the display on the unit will go out. When the circuit is reset and power is restored, the unit will display the actual time that the GFCI took to trip the circuit. Pressing the down arrow button ( $\downarrow$ ) resets the unit and returns it to the wiring verification mode.

If the GFCI fails to trip, the SureTest will show invalid on the display, indicating that the GFCI may be installed incorrectly, or the GFCI may be defective.

**Note:** In order to test GFCIs in a 2-wire system (no ground), the #61-175 ground continuity adapter must be used. Connect the alligator clip on the adapter to a ground, such as a metal water or gas pipe.

# Troubleshooting Tips

| Measurement | Expected<br>Result                        | Problem                                                               | Possible<br>Causes                                                                               | Possible<br>Solutions                                                                                                    |
|-------------|-------------------------------------------|-----------------------------------------------------------------------|--------------------------------------------------------------------------------------------------|----------------------------------------------------------------------------------------------------|
| GFCI Test   | GFCI trips<br>with trip<br>time<br><200mS | GFCI does<br>not trip<br>(invalid<br>test), or<br>trip time<br>>200mS | <ul> <li>- GFCI may be<br/>installed incorrectly</li> <li>- GFCI may be<br/>defective</li> </ul> | <ul> <li>Check wiring and<br/>re-wire device<br/>according to<br/>manufacturer's<br/>instructions</li> <li>Repair/replace<br/>GFCI</li> </ul> |

## AFCI Testing (#61-155 only)

The SureTest® w/AFCI applies a high current pulse onto the line within 8 consecutive half-cycles in accordance with UL1436. A functional AFCI breaker will disconnect the power to the circuit. To restore power, reset the breaker at the panel.

**Note:** The SureTest will not allow the AFCI test if a wiring problem exists. Repair the circuit before testing.

To activate the AFCI test, press and hold the AFCI button from anywhere within the measurement menu. The unit will countdown from 3 and display a lighting bolt to let the user know that the test is being performed. if the user releases the AFCI test button before the lighting bolt appears, the test will be aborted.

If the circuit is protected by an AFCI breaker it will disconnect power, and the display on the unit will go out.

If the AFCI fails to trip, the SureTest® will show invalid on the display, indicating that the AFCI may be installed incorrectly, the AFCI may be defective, or the line impedance was too high to allow sufficient current to pass through the circuit for a proper test. Use the SureTest<sup>®</sup> to identify and locate the cause of the high resistance and repair the circuit.

## **Troubleshooting Tips**

| Measurement | Expected<br>Result | Problem                                    | Possible<br>Causes                                                                                                    | Possible<br>Solutions                                                                                                    |
|-------------|--------------------|--------------------------------------------|----------------------------------------------------------------------------------------------------|----------------------------------------------------------------------------------------------------|
| AFCI Test   | AFCI trips         | AFCI does<br>not trip<br>(invalid<br>test) | <ul> <li>AFCI may be<br/>installed<br/>incorrectly</li> <li>AFCI may be<br/>defective</li> <li>High line<br/>impedance (&gt;Ω)<br/>does not allow<br/>enough current<br/>to flow through<br/>circuit to run<br/>AFCI test</li> </ul> | <ul> <li>Check wiring and<br/>re-wire device<br/>according to<br/>manufacturers<br/>instructions</li> <li>Repair/repice GFCI</li> <li>Locate high<br/>resistance/device<br/>and repair/replace</li> </ul> |

## **Optional Accessories**

#### #61-175 Ground Continuity Adapter

This adapter allows the operator to verify that a cabinet or equipment chassis has been properly bonded to the system ground. Plugging the SureTest into the ground continuity adapter will isolate the SureTest from the electrical ground. If the equipment is properly grounded, then connecting the alligator clip from the ground continuity adapter to the cabinet or equipment chassis should provide a pathway to ground, and consequently a normal wiring condition on the SureTest.

After the ground continuity adapter has been connected, the SureTest can be used to measure the ground impedance of the cabinet or equipment chassis. See the section on Line Impedance Measurements for test instructions.

This adapter can also be used to test GFCI receptacles on 2-wire circuits. Connect the alligator clip on the adapter to a ground, such as a metal water or gas pipe prior to testing the GFCI.

#### #61-176 Isolated Ground Adapter

This adapter allows the operator to verify that a receptacle is completely isolated from the system ground that is bonded to other devices on the branch circuit.

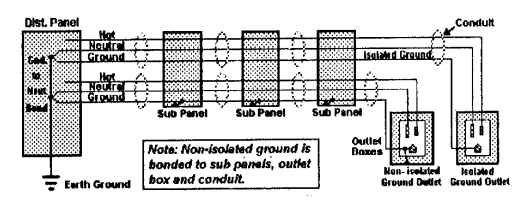

Test the ground impedance of the receptacle and make a note of the results (See the section on Line Impedance Testing for details). Remove the SureTest and plug it into the isolated ground adapter. Attach the alligator clip to the center receptacle screw or metal junction box, and re-insert the SureTest into the receptacle and make a note of the result.

The isolated ground adapter creates a parallel pathway to ground, which results in a lower reading on a receptacle with an isolated ground. If the two readings are the same, than the receptacle does not have an isolated ground. If the reading taken with the isolated ground adapter is lower, than the receptacle has an isolated ground.

#### #61-183 Lighting Circuit Adapter

This adapter allows the operator to use the SureTest on residential lighting circuits to verify that bedroom lighting circuits are protected by the AFCI (61-155 only), and identify and locate high resistance points within the circuits.

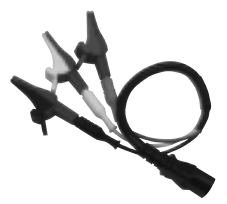

Simply plug the lighting circuit adapter into the IEC connection on the top of the SureTest, and connect the hot (red), neutral (white) and ground (green) alligator clips onto the circuit. Correct test results are dependent on making good connections with the alligator clips onto the circuit.

**Note:** The SureTest is designed for 120V circuits only. Do not exceed the rating of the SureTest with this adapter.

#### Locating High Resistance Connections

Troubleshooting to identify the cause of the high impedance within the electrical system is actually quite simple. First measure the voltage drop at the furthest receptacle from the panel on the branch circuit under test. If the voltage drop is high, than further investigation is necessary. Testing the remaining receptacles in sequence, from next furthest from the panel to the closest to the panel, will identify the problem.

If the voltage drop reading changes significantly from one receptacle to the next, then the problem is a high impedance point at or between the two receptacles. It is usually located at a termination point, such as a bad splice or loose wire connection, but it might also be a bad receptacle.

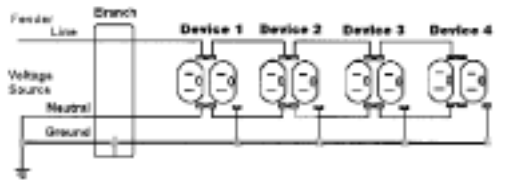

If the reading steadily decreases as you get closer to the panel, with no significant decreases between receptacles, then the wire may be undersized for the length of run, or for the load on the line. Check at the panel to see if the wire is sized per code, and measure the current on the branch circuit. The reading may not decrease at all from the last receptacle to the first. This would indicate that the problem could be at the first splice, or at the panel itself. Most poor panel connections show up as hot spots on the panel. These can be checked quickly with an infrared temperature meter.

## Quick Reference Guide Measurement Menu

Line Voltage Menu

|                                       | $Press \rightarrow$ |              | $Press \rightarrow$ |             | Press→    |  |
|---------------------------------------|---------------------|--------------|---------------------|-------------|-----------|--|
| Line Voltage                          | for next            | Peak Voltage | for next            | Frequency   | for first |  |
| Measurement                           | test                | Measurement  | test                | Measurement | test      |  |
| Press to advance to Voltage Drop Menu |                     |              |                     |             |           |  |

Voltage Drop Menu

| Voltage Drop                                                 | $Press \rightarrow$ | Voltage Drop | $\text{Press} \rightarrow$ | Voltage Drop | Press $\rightarrow$ |  |
|--------------------------------------------------------------|---------------------|--------------|----------------------------|--------------|---------------------|--|
| Measurement                                                  | for next            | Measurement  | for next                   | Measurement  | for first           |  |
| @ 15-Amp                                                     | test                | @ 12-Amp     | test                       | @ 20-Amp     | test                |  |
| Press $\downarrow$ to advance to Ground-Neutral Voltage Menu |                     |              |                            |              |                     |  |

Ground-Neutral Voltage Menu

| Ground-<br>Neutral<br>Voltage<br>Measurement         |  |  |  |  |  |
|------------------------------------------------------|--|--|--|--|--|
| Press $\downarrow$ to advance to Line Impedance Menu |  |  |  |  |  |

Line Impedance Menu

|                                                    |                            | Neutral     |                     |             |                            |
|----------------------------------------------------|----------------------------|-------------|---------------------|-------------|----------------------------|
| Hot Conductor                                      | $\text{Press} \rightarrow$ | Conductor   | $Press \rightarrow$ | Ground      | $\text{Press} \rightarrow$ |
| Impedance                                          | for next                   | Impedance   | for next            | Impedance   | for first                  |
| Measurement                                        | test                       | Measurement | test                | Measurement | test                       |
| Press $\downarrow$ to advance to Line Voltage menu |                            |             |                     |             |                            |

#### Service of Double-Insulated Appliances

In a double-insulated controller, two systems of insulation are provided instead of grounding. No equipment grounding means is provided in the cordset of a double-insulated product, nor should a means for equipment grounding be added to the controller. Servicing a double-insulated controller requires extreme care and knowledge of the system, and should be done only by qualified service personnel. Replacement parts for a double-insulated controller must be identical to the parts they replace.

#### Lifetime Limited Warranty

This meter is warranted to the original purchaser against defects in material or workmanship for the lifetime of the meter. During this warranty period, IDEAL INDUSTRIES, INC. will, at its option, replace or repair the defective unit, subject to verification of the defect or malfunction. This warranty does not apply to defects resulting from abuse, neglect, accident, unauthorized repair, alteration, or unreasonable use of the instrument.

Any implied warranties arising out of the sale of an IDEAL product, including but not limited to implied warranties of merchantability and fitness for a particular purpose, are limited to the above. The manufacturer shall not be liable for loss of use of the instrument or other incidental or consequential damages, expenses, or economic loss, or for any claim or claims for such damage, expenses or economic loss.

State laws vary, so the above limitations or exclusions may not apply to you. This warranty gives you specific legal rights, and you may also have other rights, which vary from state to state.

Warranty limited solely to repair or replacement; no warranty of merchantability, fitness for a particular purpose or consequential damages.

## IDEAL INDUSTRIES, INC.

Sycamore, IL 60178, U.S.A. 800-435-0705 Customer Assistance www.idealindustries.com ND 3595-2 Made in U.S.A.